# Bilder hochladen vom Handy auf den PC

#### Wie komme ich zu OneDrive?

Man kann sich über die "Work Apps" App OneDrive herunterladen (keine Apple ID erforderlich). Falls man die App nicht vorfindet, genügt es ein Ticket an <u>support@noeku.at</u> zu schreiben. Danach mit dem Geschäfts- und Schulkonto <u>vorname.nachname@noeku.at</u> und dem Citrix Passwort anmelden.

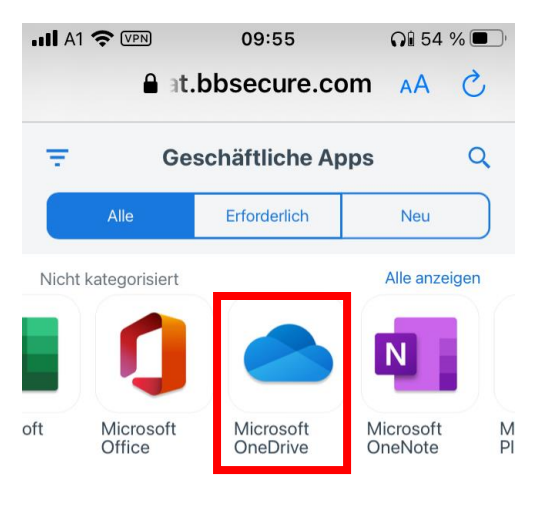

© 2021 BlackBerry. Alle Rechte vorbehalten.

## **Bilder hochladen:**

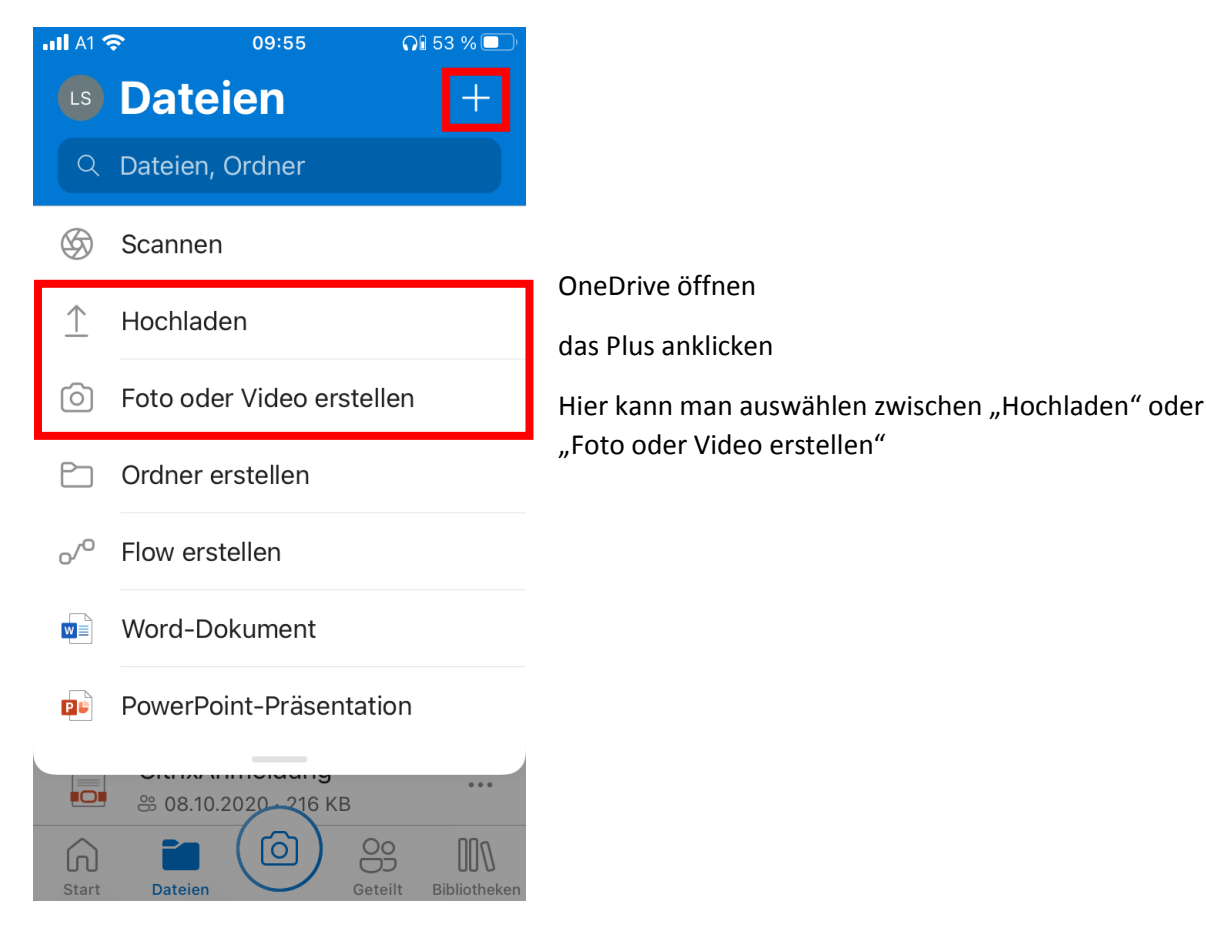

| •11 A1 🧐 | • 09:55              | <b>೧</b> 1 5 | 2 % 💷    |
|----------|----------------------|--------------|----------|
| LS       | Dateien              |              | +        |
| Q        | Dateien, Ordner      |              |          |
| Nach     | Namen sortiert ~     | =            | 00       |
|          |                      |              |          |
|          |                      |              |          |
|          |                      |              |          |
|          |                      |              |          |
|          |                      |              |          |
|          |                      |              |          |
|          |                      |              |          |
|          | Fotos und Vide       | 205          |          |
|          |                      | .03          |          |
|          | Durchsuche           | n            |          |
|          | 00 00 10 0000 010 KD |              |          |
|          | Abbrechen            |              |          |
| Start    | Dateien              | Getent D     | ылотекеп |

Wenn man "Hochladen" gewählt hat, hier auf "Fotos und Videos" klicken

| <b></b> A1 穼                                       | 09:55                  | <b>GI</b> 51 % 🔳 |      |
|----------------------------------------------------|------------------------|------------------|------|
| Abbrecher                                          | Fotos                  |                  |      |
| All harm wheel 2 2 2 2 2 2 2 2 2 2 2 2 2 2 2 2 2 2 | Zuletzt                | >                |      |
| Nuch Namen Jortet -                                | Zuletzt hinzugefü<br>3 | igt >            | Hier |

### das gewünschte Album auswählen

|   | _ |
|---|---|
| L |   |

Favoriten > 0

| Selfies |
|---------|
| 0       |

0

>

![](_page_1_Picture_8.jpeg)

Panoramen >

![](_page_2_Picture_0.jpeg)

Die gewünschten Bilder antippen und mit "Fertig" bestätigen

![](_page_2_Figure_2.jpeg)

Hier sieht man nun eine Übersicht welche Bilder oder Videos man hochgeladen hat

#### Man findet die Bilder im Dateiexplorer unter seinem persönlichen OneDrive Bereich

![](_page_2_Figure_5.jpeg)